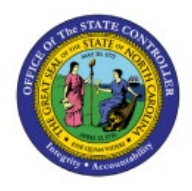

**APPROVE INVOICE** 

# **A**DJUSTMENTS

отс

**QUICK REFERENCE GUIDE AR-15** 

## Purpose

The purpose of this Quick Reference Guide (**QRG**) is to provide a step-by-step explanation on how to Approve Invoice Adjustments in the North Carolina Financial System (**NCFS**).

This QRG covers how to Approve Invoice Adjustments in NCFS.

## **Approve Invoice Adjustments**

To Approve Invoice Adjustment, please follow the steps below:

- 1. Log in to the NCFS portal with your credentials to access the system.
- 2. On the Home page, click the Receivables tab and click the Billing app.

| Sales      | Contract Management | Supply Chain Execution | Receivables            | Supply Chain Plar | > |
|------------|---------------------|------------------------|------------------------|-------------------|---|
| QUICK ACTI | ONS                 | APPS                   |                        |                   |   |
| Cre        | ate Transaction     |                        |                        |                   |   |
| [+ Cre     | dit Transaction     | Billing                | Accounts<br>Receivable | +                 |   |
| Show More  | 1                   |                        |                        |                   |   |

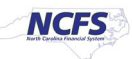

3. On the **Billing** page, click the **Tasks** [1] icon and click **Manage Transactions**.

| Billing ⑦ All busin | s units 💌<br>View 🕶 🖽 📑 | Complete Delete           |         |                    |     | Transactions  • Create Transaction  • Credit Transaction  • Manage Transactions |  |  |  |
|---------------------|-------------------------|---------------------------|---------|--------------------|-----|---------------------------------------------------------------------------------|--|--|--|
| 0                   | Transaction Numb        | Transaction Number Source |         | Customer           |     | Manage AutoInvoice Lines                                                        |  |  |  |
| 0-10 Days           | 21001                   | Manual                    | Invoice | UNC CHAPEL         |     | Approve Adjustments                                                             |  |  |  |
| 3                   | 24001                   | Manual                    | Invoice | UNC ROCKIN         | Ξ   | Customers  • Create Customer                                                    |  |  |  |
| 10+ Days            | 28001                   | 28001 Manual              |         | Invoice UNC ROCKIN |     | Manage Customers                                                                |  |  |  |
|                     | •                       |                           |         |                    | 1.1 | Upload Customers from Spreadsheet     Manage Data Import                        |  |  |  |
| Approval            |                         |                           |         |                    | шь  | Customer Account Balances                                                       |  |  |  |
|                     |                         |                           |         |                    |     | Review Customer Account Details                                                 |  |  |  |

4. On the Manage Transactions page, enter the Transaction Number and click the Search button.

| ≡ <b>NCFS</b>         |                             |                       |                     |          |              | ÞÛ             | L             |
|-----------------------|-----------------------------|-----------------------|---------------------|----------|--------------|----------------|---------------|
| Manage Transactions ? | )                           |                       |                     |          |              |                | D <u>o</u> ne |
| ⊿ Search              |                             |                       |                     | Advanced | Saved Search | All Transact   | lions 🗸       |
|                       |                             |                       |                     |          | **           | At least one i | is required   |
| Business Unit         | 2500 DHHS HEALTH BENEFITS V | ** Transaction Number | Starts with ~ 27001 |          |              |                |               |
| ** Transaction Source | Manual 🔻                    | ** Transaction Date   | Equals 🗸 m/d/yy     | i o      |              |                |               |
| Transaction Class     | Invoice ~                   | ** Bill-to Customer   | Equals V            |          | Q            |                |               |
| Transaction Type      | •                           | Reference             |                     | ]        | _            | _              |               |
|                       |                             |                       |                     |          | Sear         | ch Reset       | Save          |

In this example, we choose **27001.** 

LS

~ equired 5. The **Manage Transactions** page opens. On the **Manage Transactions** page, click the **Actions** drop-down choice list and click the **Manage Adjustments** option.

| Manage Transactions         | 0      |             |                |          |                  |      |                |               | D                | one    |
|-----------------------------|--------|-------------|----------------|----------|------------------|------|----------------|---------------|------------------|--------|
| ▶ Search                    |        |             |                |          |                  |      | A <u>d</u> van | ced Saved Sea | All Transactions | s v    |
| Actions - View - 📄 🥒        | × P    | Detach      |                |          |                  |      |                |               |                  |        |
| Duplicate                   | action | Transaction | Transaction    |          |                  |      | Entered        | Transaction   |                  | Origin |
| Edit                        | e      | Class       | Туре           | Complete | Bill-to Customer |      | Amount         | Date          | Business Unit    | Numb   |
| Delete                      | _      |             |                |          |                  |      |                |               |                  |        |
| Credit Transaction          |        | Invoice     | NC Standard In | Yes      | UNC ROCKINGHA    | M HE | 100.00 USD     | 5/9/23        | 2500 DHHS HE     |        |
| Submit a Dispute            |        |             |                |          |                  |      |                |               |                  | +      |
| Manage Adjustments          |        |             |                |          |                  |      |                |               |                  |        |
| Review Installments         | ]      |             |                |          |                  |      |                |               |                  |        |
| Post to Ledger              |        |             |                |          |                  |      |                |               |                  |        |
| Account in Draft            |        |             |                |          |                  |      |                |               |                  |        |
| View Accounting             |        |             |                |          |                  |      |                |               |                  |        |
| View Balance Details        | -      |             |                |          |                  |      |                |               |                  |        |
| View Transaction Activities |        |             |                |          |                  |      |                |               |                  |        |
| L                           | _      |             |                |          |                  |      |                |               |                  |        |

6. On the **Manage Adjustments** page, click the **Create** icon (+) to make an addition.

|                                     | 5                    |                    |                            |                       |                      |                    | þ û rs             |  |
|-------------------------------------|----------------------|--------------------|----------------------------|-----------------------|----------------------|--------------------|--------------------|--|
| Manage Adjustments: Invoice 27001 ⑦ |                      |                    |                            |                       |                      |                    |                    |  |
| Actions 👻 View 🖣                    | + Sub <u>m</u> it    | Withdraw           |                            |                       |                      |                    |                    |  |
| Number                              | Receivables Activity | Adjustment<br>Type | Adjustment Amount<br>(USD) | Installment<br>Number | Adjustment<br>Status | Adjustment<br>Date | Accounting<br>Date |  |
| Details                             |                      |                    |                            |                       |                      |                    | ł                  |  |
| Dotano                              |                      |                    |                            |                       |                      |                    |                    |  |
| Tran                                | saction Distribution |                    | Comments                   |                       |                      |                    |                    |  |
|                                     | Account Description  |                    |                            |                       |                      |                    |                    |  |
|                                     | Document Number      |                    |                            |                       |                      |                    |                    |  |
|                                     | Chargeback Number    |                    |                            |                       |                      |                    |                    |  |
| Action History                      |                      |                    |                            |                       |                      |                    |                    |  |

7. The **Create Adjustment** pop-up appears. Enter the relevant information and click the **Submit** button.

In this example, we choose: Receivables Activity: 2500 NC Penalty Charges Adjustment Type: Charges Adjustments Adjustment Amount: 50 Adjustment Reason: Charges

|                   |                        |                                |     |                      |                               | $\land$ $\checkmark$ | ЪĴ   | LS            |
|-------------------|------------------------|--------------------------------|-----|----------------------|-------------------------------|----------------------|------|---------------|
|                   | Create Adjustment      |                                |     |                      |                               |                      |      |               |
| Manage Adjustme   | * Receivables Activity | 2500 NC Penalty Charges        | •   | Document<br>Number   |                               |                      |      | D <u>o</u> ne |
|                   | * Adjustment Type      | Charges Adjustments $\backsim$ |     | Chargeback<br>Number |                               |                      |      |               |
| Actions View View | * Adjustment Amount    | 50.00                          |     | Adjustment<br>Reason | Charges ~                     |                      |      |               |
| Number Rec        | Includes Tax           | No                             |     | Comments             |                               |                      | Date | ng            |
| <                 | * Adjustment Date      | 5/23/23                        | Î   | Adjustment           | li.                           |                      | _    | •             |
| Details           | * Accounting Date      | 5/23/23                        | i o | Status               |                               |                      |      |               |
| Torrestion        | * Installment Number   | 1 2023-07-08                   | ~   | Distribution         | 2500-014446-00004000-0000000- | <u>,</u> 2000        |      |               |
| Transaction       | Installment Balance    | 100.00 USD                     |     |                      |                               |                      |      |               |
| Accoun            |                        |                                |     |                      |                               |                      |      |               |
| Docur             |                        |                                |     |                      |                               |                      |      |               |
| Chargel           |                        |                                |     |                      | Submit                        | Cancel               |      |               |
| Action History    |                        |                                |     |                      |                               |                      |      |               |

8. The **Information** pop-up appears. Click the **OK** button.

|                                                                                                    |                                                                                        | _                                     |                                        |
|----------------------------------------------------------------------------------------------------|----------------------------------------------------------------------------------------|---------------------------------------|----------------------------------------|
| Manage Adjustments: Invoice 27001 ⑦<br>Actions ▼ View ▼ + ✔ Submit Withdraw                                                                                                    | Information     X The adjustment 24002 has been created.     OK                        |                                       | D <u>o</u> ne                          |
| Number Receivables Activity Adjustment<br>Type                                                                                                    | Adjustment Amount<br>(USD) Includes Tax                                                | Installment Adjustme<br>Number Status | ent Adjustment Accounting<br>Date Date |
| 24002 2500 NC Penalty Charges Charges Adjust                                                                                                    | 50.00 No                                                                               | 1 Approved                            | 5/23/23 5/23/23                        |
| 24002: Details                                                                                                    |                                                                                        | Adjustment Bessen Charge              |                                        |
| 2500-014446-00004000-<br>0000000-000000-0000-<br>00000000                                                                                                    |                                                                                        | Comments                              | 95                                     |
| DHHS HEALTH BENEFITS-DHHSHE<br>CLEARIN-REVENUE CLEARING AC<br>Account Description<br>Account Description<br>UNDESIGNATED-DEFAULT Project<br>Inter, Fund NC CAS-DEFAULT Future<br>Future 2-DEFAULT Future 3 NC CAS | I CMCS 14446<br>COUNT-DEFAULT<br>Program NC-<br>VC CASH-DEFAULT<br>1 Test-DEFAULT<br>H |                                       |                                        |
| Document Number                                                                                                    |                                                                                        |                                       |                                        |

9. Invoice Adjustment is auto approved in NCFS; hence Adjustment status is **Approved**. Click the **Done** button.

| Manage A                                                                                                    | Manage Adjustments: Invoice 27001 ⑦ |                                                           |                                                                                                    |              |                         |                      |                    |                    |  |  |
|----------------------------------------------------------------------------------------------------|-------------------------------------|-----------------------------------------------------------|----------------------------------------------------------------------------------------------------|--------------|-------------------------|----------------------|--------------------|--------------------|--|--|
| Actions <b>v</b> V                                                                                                    | fiew 🔻 🕂 💉 Sub                      | omit Withdraw                                             |                                                                                                    |              |                         |                      |                    |                    |  |  |
| Number                                                                                                    | Receivables Activ                   | vity Adjustment<br>Type                                   | Adjustment Amount<br>(USD)                                                                             | Includes Tax | Installment<br>Number   | Adjustment<br>Status | Adjustment<br>Date | Accounting<br>Date |  |  |
| 24002                                                                                                    | 2500 NC Penalty Cl                  | harges Charges Adjust                                     | 50.00                                                                                                  | No           | 1                       | Approved             | 5/23/23            | 5/23/23            |  |  |
| 24002: De                                                                                                    | tails                               |                                                           |                                                                                                    |              |                         |                      |                    |                    |  |  |
|                                                                                                    | Transaction Distribution            | 2500-014446-00004000-<br>0000000-000000-0000-<br>00000000 |                                                                                                    |              | Adjustment Rea<br>Comme | son Charges<br>ents  |                    |                    |  |  |
| Account Description Account Description Account Account Accoun |                                     |                                                           | HB CMCS 14446<br>ACCOUNT-DEFAULT<br>ncy Program NC-<br>ct NC CASH-DEFAULT<br>ure 1 Test-DEFAULT<br>ASH |              |                         |                      |                    |                    |  |  |
|                                                                                                    | Document Number                     |                                                           |                                                                                                    |              |                         |                      |                    |                    |  |  |

#### 10. On the **Manage Transactions** page, click the **Done** button.

| Manage Transactions ⑦ |                       |                       |                      |                     |          |                    |                   |                     | De                  | <u>o</u> ne    |
|-----------------------|-----------------------|-----------------------|----------------------|---------------------|----------|--------------------|-------------------|---------------------|---------------------|----------------|
| ► Sea                 | arch                  |                       |                      |                     |          |                    | A <u>d</u> van    | ced Saved Sear      | ch All Transactions | ; ~            |
| Actions               | ▼ View ▼ 📄            | / × 严                 | Detach               |                     |          |                    |                   |                     |                     |                |
|                       | Transaction<br>Number | Transaction<br>Source | Transaction<br>Class | Transaction<br>Type | Complete | Bill-to Customer   | Entered<br>Amount | Transaction<br>Date | Business Unit       | Origin<br>Numb |
| •                     | 27001                 | Manual                | Invoice              | NC Standard In      | Yes      | VINC ROCKINGHAM HE | 100.00 USD        | 5/9/23              | 2500 DHHS HE        |                |
| <                     |                       |                       |                      |                     |          |                    |                   |                     |                     | •              |

## Wrap-Up

Invoice Adjustments are auto approved in NCFS. User needs approval limits defined for adjustments and any adjustment created by the user will be auto approved as shown in above steps.

## **Additional Resources**

#### Instructor Led-Trainings (ILT)

• AR104: Invoice Management for DHHS